## HowTo: Eingehende Rufe von bestimmten Rufnummern blockieren bzw. umleiten

Über das Routing Feature können eingehende Rufe von bestimmten Rufnummern abgelehnt oder umgeleitet werden, z.B. auf eine Ansage oder eine bestimmte Nebenstelle.

Dieses Feature ist z.B. nützlich wenn man Spam- Anrufe von bestimmten Rufnummern bekommt.

Konfig- Beispiel: "Eingehenden Ruf direkt abweisen"

Konfig- Beispiel "Eingehenden Ruf auf eine Gruppe umleiten in welcher eine Ansage abgespielt wird"

## Konfig- Beispiel: "Eingehenden Ruf direkt abweisen":

In diesem Bespiel wollen wir, dass eingehende Rufe von der Rufnummer +43123456 automatisch abgelehnt werden.

- 1. Einstieg auf die Admin- Web- Gui
- 2. Unter "Einstellungen Routing Eingehende Anrufe" eine neue Eingangsregel erstellen.
- Einen Namen für die Regel vergeben, die Quellnummer im Format 0043xxx angeben und die Aktion auf "Sofort auflegen" stellen, danach auf "Er stellen" klicken

|                                                                                                    | Ausgehende Anrufe   Eingehende                                                                                                    | Anrufe                                                                                                    |                                                                                                    |                                             |                                                                                                    |                                                                                                    |                                                        |                                           |
|----------------------------------------------------------------------------------------------------|----------------------------------------------------------------------------------------------------|----------------------------------------------------------------------------------------------------|----------------------------------------------------------------------------------------------------|---------------------------------------------|----------------------------------------------------------------------------------------------------|----------------------------------------------------------------------------------------------------|--------------------------------------------------------|-------------------------------------------|
| Einstellungen                                                                                                    |                                                                                                    | 4                                                                                                    | Warnung: Standort ohne IP-Ein:                                                                                                    | schränkung                                  | gefunden!                                                                                                    |                                                                                                    |                                                        |                                           |
| VoIP-Anschluss<br>PBX-Verbindungen                                                                                                    | Routing                                                                                                    |                                                                                                    |                                                                                                    |                                             |                                                                                                    |                                                                                                    |                                                        |                                           |
| Rufnummern                                                                                                    | Trouting                                                                                                    |                                                                                                    |                                                                                                    |                                             |                                                                                                    |                                                                                                    |                                                        |                                           |
| Routing                                                                                                    | (?) Erstellen Sie eine neue Eingangsregel                                                                                                    |                                                                                                    |                                                                                                    |                                             |                                                                                                    |                                                                                                    |                                                        |                                           |
| Begrüßungen                                                                                                    |                                                                                                    |                                                                                                    |                                                                                                    |                                             |                                                                                                    |                                                                                                    |                                                        |                                           |
| Standorte                                                                                                    | Einstellung                                                                                                    | Wert                                                                                                    |                                                                                                    |                                             |                                                                                                    |                                                                                                    |                                                        |                                           |
| Urlaub                                                                                                    | Name                                                                                                    | Test Block +43123456                                                                                                    |                                                                                                    |                                             |                                                                                                    |                                                                                                    |                                                        |                                           |
| Zeitplane                                                                                                    | Quellrufnummer-Filter (RegExp.)                                                                                                    | 0043123456                                                                                                    |                                                                                                    |                                             |                                                                                                    |                                                                                                    |                                                        |                                           |
| Diagnoso                                                                                                    |                                                                                                    | [?] Das Suchmuster bezieht sich a<br>Es gelten im Allgemeinen "Regula                                                       | auf die vollständige Rufnummer des Anru<br>ar Expressions". Wenn das Suchmuster le                                                                                                    | fers. "+" wird b<br>eer ist, wird der       | ereits durch "00" ersetzt. Bei anonyr<br>r Vergleich nicht durchgeführt.                                                                                                    | men Anrufen steht ".                                                                                                    | Anonymous" als C                                       | Quellrufnummer.                           |
| Metriken                                                                                                    | Zielrufnummer-Filter (RegExp.)                                                                                                    |                                                                                                    |                                                                                                    |                                             |                                                                                                    |                                                                                                    |                                                        |                                           |
| Aktionen                                                                                                    |                                                                                                    | [?] Das Suchmuster bezieht sich a<br>Expressions". Wenn das Suchmu                                                          | auf die vollständige Rufnummer inkl. Durc<br>ister leer ist, wird der Veroleich nicht durch                                                                                                    | chwahl des Ang<br>hoeführt                  | gerufenen. "+" wird bereits durch "00                                                                                                    | " ersetzt. Es gelten                                                                                                    | im Allgemeinen "I                                      | Regular                                   |
| Nebenstellen                                                                                                    | Aktion                                                                                                    | Sofort auflegen (1)                                                                                                    | ~                                                                                                    |                                             |                                                                                                    |                                                                                                    |                                                        |                                           |
| Provisionierung                                                                                                    | Daten 1                                                                                                    | Parameter 1 an Aktion eingeben                                                                                              | 10                                                                                                    | lotional)                                   |                                                                                                    |                                                                                                    |                                                        |                                           |
| Accounting                                                                                                    | Datan 2                                                                                                    | Paramatar 2 on Aktion ainnahan                                                                                              |                                                                                                    | Intional                                    |                                                                                                    |                                                                                                    |                                                        |                                           |
|                                                                                                    | Datel1 2                                                                                                    | Parameter 2 an Aktion engeben                                                                                               | (0                                                                                                    | (puonal)                                    |                                                                                                    |                                                                                                    |                                                        |                                           |
| PBX-Verbindungen                                                                                                    | Routing                                                                                                    |                                                                                                    |                                                                                                    |                                             |                                                                                                    |                                                                                                    |                                                        |                                           |
| Rufnummern                                                                                                    | Neue Eingangsregel                                                                                                    |                                                                                                    |                                                                                                    |                                             |                                                                                                    |                                                                                                    |                                                        |                                           |
| Rufnummern<br>Routing                                                                                                    | Neue Eingangsregel # Name                                                                                                    | Quellrufnummer-Fi                                                                                                    | ilter Zielrufnummer                                                                                                    | -Filter                                     | Aktion                                                                                                    | Daten 1                                                                                                    | Daten 2                                                | Aktionen                                  |
| Rufnummern<br>Routing<br>Begrüßungen<br>Standorte                                                                                                    | Neue Eingangsregel<br># Name<br>1 Test Block +43123456                                                                                                    | Quellrufnummer-Fi<br>0043123456                                                                                             | ilter Zielrufnummer                                                                                                    | -Filter                                     | Aktion<br>Sofort auflegen (I)                                                                                                    | Daten 1                                                                                                    | Daten 2                                                | Aktionen<br>Löschen                       |
| Rufnummern<br>Routing<br>Begrüßungen<br>Standorte<br>Urlaub                                                                                                    | Neue Eingangsregel # Name 1 Test Block +43123456                                                                                                    | Quellrufnummer-Fi<br>0043123456                                                                                             | ilter Ziekufnummer                                                                                                    | -Filter                                     | Aktion<br>Sofort auflegen (I)                                                                                                    | Daten 1                                                                                                    | Daten 2                                                | Aktionen<br>Löschen                       |
| Rufnummern<br>Routing<br>Begrüßungen<br>Standorte<br>Urlaub<br>Zeitpläne                                                                                                    | Note ting Neue Eingangsregel  # Name 1 Test Block +43123456  [3] Die Regeln and sofort ohne "Kornel ne Eingangsregeln nicht priorisiert werden. A                                                                                                    | Queilrufnummer-Fi<br>0043123456<br>Joad' wirksam und werden in Echtzott<br>nrufe, die nicht durch die Regel unter           | ilter Zielrufnummer<br>t auspelesen. Im Gegensatz zu Ausgang<br>brochen werden oder nicht Anwendung 1                                                                                                    | -Filter<br>sregeln werde<br>Inden, werden   | Aktion<br>Sofort auflegen (I)<br>n alle passenden Eingangsregeln<br>regulär zur weiteren Verarbeitung                                                                                                    | Daten 1<br>ines eingehenden<br>der Telefonanlage i                                                                                                    | Daten 2<br>Anrufs angewend<br>uberfassen.              | Aktionen<br>Löschen<br>et. Deshalb können |
| Rufnummern<br>Routing<br>Begrüßungen<br>Standorte<br>Urlaub<br>Zeitpläne<br>Netzwerk                                                                                                    | Neve Eingangsregel           #         Name           1         Test Block +43123456           (*) Die Regelm sind sofort hohe "Kornel re<br>Eingangsregelm indt pinnsister werden. As           Aktionsübersicht                                                                                                    | Queilrufnummer-Fi<br>0043123456<br>Joad' wirksam und worden in Echtreti<br>nrufe, die richt durch die Regel unter           | Itter Zleirufnummer<br>t ausgelesen im Gegensatz zu Ausgang<br>trochen werden oder nicht Anwendung f                                                                                                    | -Filter<br>sregeln werde<br>Inden, werden   | Aktion<br>Sofort auflegen (I)<br>n alle passenden Eingangsregeln e<br>regulär zur weiteren Verarbeitung                                                                                                    | Daten 1<br>sines eingehenden,<br>der Telefonanlage i                                                                                                    | Daten 2<br>Anrufs angewend<br>iberlassen.              | Aktionen<br>Löschen<br>et. Deshalb können |
| Rufnummern<br>Routing<br>Begrüßungen<br>Standorte<br>Urfaub<br>Zelplane<br>Netzwerk<br>Diagnose                                                                                                    | Neue Eingangsregel                                                                                                    | Queitrufnummer-Fi<br>043123456<br>Ioad" wirksam und werden in Echtzeit<br>Inrule, die nicht durch die Regel unter           | Itter Zielrufnummer<br>Lasspelseen im Gegensatz zu Ausgang<br>brochen werden oder nicht Anvendung fo                                                                                                    | -Filter<br>sregeln werde<br>inden, werden   | Aktion<br>Sotort auflegen (I)<br>n alte passenden Eingangsregeln er<br>regulat zur weiteren Verarbeitung                                                                                                    | Daten 1<br>Inse eingehenden,<br>der Telefonanlage i                                                                                                    | Daten 2<br>Anrufs angewend<br>berfassen.               | Aktionen<br>Löschen<br>et. Deshalb können |
| Rufnummern<br>Routin<br>Begrüßungen<br>Standorte<br>Urlaub<br>Zeitpläne<br>Netzwerk<br>Diagnose<br>Metrikon                                                                                                    | Neue Eingangsreget                                                                                                    | Quellrufnummer-FI<br>04/3123456<br>boat reindsam und werden in E-Mzeite<br>boat de nicht durch die Regel unter              | Iter Zkelrufmummer<br>Ausgeleren im Gegenaaf zu Ausgang<br>brochen werden oder nicht Anwendung t                                                                                                    | -Filter<br>sregeln werden<br>linden, werden | Aktion<br>Botort auflegen (I)<br>n alle passenden Eingangsregeln er<br>regulär zur weiteren Verarbeitung<br>Daten 2                                                                                                    | Daten 1 Daten 1 Daten  | Daten 2<br>Anrufs angewend<br>aberlassen.              | Aktionen<br>Löschen<br>et. Deshalb können |
| Rufnammern<br>Rodrigs<br>Begroßungen<br>Standorte<br>Urlaub<br>Zelptäne<br>Netzwerk<br>Diagnose<br>Metrikon<br>Aktionen<br>Aktionen                                                                                                    | Neue Eingangenger                                                                                                    | Quellrufnummer Fi<br>04212245<br>badf verklam und werden in Echteste<br>norde, de nicht dach die Regel unter                | tter Ziehufnummer<br>auspilezen in Geperazi: zu Auspang<br>Daten 1<br>[de.en]                                                                                                    | -Filter<br>sregeln werde                    | Aktion<br>Botort auflepen (f)<br>n alte passenden Eingangsregeln er<br>regular zur weiteren Verarbeitung<br>Daten 2                                                                                                    | Daten 1<br>wines eingehenden,<br>der Telefonantage i<br>Beenv<br>Nein                                                                                                    | Daten 2<br>Anrufs angewend<br>überfassen.<br>Jet Anruf | Aktionen<br>Löschen<br>et. Deshalb können |
| Reformmen<br>Readson<br>Standorte<br>Standorte<br>Urisio<br>Zelplane<br>Natzwerk<br>Diagosse<br>Meinken<br>Aklionen<br>Aklionen                                                                                                    | Noticity<br>Netro Eingangsreget                                                                                                    | Quellrufnummer-FI<br>943123458<br>boef wirksam und werden in Echtrati                                                       | Iter Ziehufnummer<br>ausgekene im Gegensetz zu Ausgang<br>Toucen weden oder motif. Anwendung 1<br>Daten 1<br>(de.en)                                                                                           | -Filter<br>sregeln werde<br>Inden, werden   | Aktion<br>Botott auflegen (I)<br>n alle passenden Eingangsregeln<br>regular zur weiteren Verarbeitung                                                                                                    | Daten 1 Daten 1 Daten  | Daten 2<br>Anrufs angewend<br>bberlassen.              | Aktionen<br>Löschen<br>et. Deshalb können |
| Reformment<br>Begrafilingen<br>Standote<br>Zeltpläne<br>Nettwerk<br>Diagnose<br>Metriken<br>Aktionen<br>ovisionierung<br>conting                                                                                                    | Answer         Eingangsregel           I         Test Block +43123456           III         Die Regeln sind sofort ochen Kornel ne<br>Eingengengehn nicht prenstent werden. A           Aktionsübersicht         Sofort auflegen (1)<br>Anuferinformationen seizen                                                                                                    | Queltrufnummer-FT<br>04:1123456<br>baaf wirksam und werden in Echtzelt<br>nute, de nicht durch die Regel unter              | Iher Ziekufhummer<br>ausgelesen. Im Opgensatz zu Ausgang<br>Daten 1<br>(Ref.en)<br>(Pufhummer)                                                                                                    | -Filter<br>sregeln werde                    | Aktion<br>Botot auflegen (I)<br>n alle passenden Eingangsregeln<br>regular zur weiteren Verarbeitung<br>Daten 2<br>(Anzeigename)                                                                                                    | Daten 1 Daten 1 Daten  | Daten 2<br>Anrufs angewend<br>berlassen.               | Aktionen<br>Löschen<br>et. Deshalb können |
| Reformment<br>Receips<br>Begrüßungen<br>Standorte<br>Zeitpläne<br>Nettwerk<br>Diagnose<br>Metriken<br>Aktionen<br>ubenstellen<br>overkonereng<br>counting                                                                                                    | Action         Action           #         Name           #         Name           #         Name           #         Name           #         Test Block + 43123456           *         Dia Regels and solot other Acenal re<br>Engingeneeten nickt prioritient werden. A           Aktion         Sprache festlegen           Solot auflegen (f)         Avurdeninformationen setzen           Umlehung zu Rufnummer                                                                                                    | Quellrufnummer-Fi<br>04.1123456<br>baarf wirksam und werden in Echtzeit<br>nufe, de nicht duch die Regel unter              | Iter Ziehufhummer<br>aurgeinen im Gegenset zu Ausgang<br>beten 1<br>(Baten 1<br>(Rufhummer)<br>(Rufhummer E164)                                                                                                | -Filter<br>sregeln werde<br>inden, werden   | Aktion<br>Bothri auflegen (I)<br>n eile passendon Enguegrangelin<br>passendon Enguegrangelin<br>passendon veranteelung<br>Daten 2<br>(Anzeigename)                                                                                                    | Daten 1 Daten 1 Dates eingehenden, den der Telefonarlage i Dates Vein Ja Nein Ja Nein Ja                                                                                                    | Daten 2<br>Anrufs angewend<br>bierlassen.              | Aktionen<br>Löschen<br>et. Deshalb können |
| Reformment<br>Rearbar<br>Begolükingen<br>Standorte<br>Urfaub<br>Zeiglane<br>Laginose<br>Methken<br>Aktionen<br>deshastellen<br>envisionierung<br>counting                                                                                                    | Neese Eingangsreget                                                                                                    | Queltrufnummer-Fi<br>0043124456<br>Isaarf wintsem und werden in Echtzeite<br>nute, de nicht durch die Regel unter           | Iter Ziehnfnummer<br>angebiese In Gegenatz zu Aussanz<br>poten 1<br>(Bellen)<br>(Rufnummer/<br>(Rufnummer E164)<br>(DV Netembels)                                                                              | -Filter<br>sregeln werde<br>Inden, werden   | Aktion<br>Bofont auflegen (I)<br>In alle passenden Eingangsregeln<br>regelale zur veiteren Veratietung<br>Daten 2<br>(Anzeigename)                                                                                                    | Daten 1 Deses stingehenden der Telefonantage u Mein Ja Nein Ja Ja Ja                                                                                                    | Daten 2<br>Anrufs angewend<br>bierlassen.              | Aktionen<br>Löschen<br>et. Deshalb können |
| Rubummen<br>Reution<br>Begolblingen<br>Standorte<br>Urfaub<br>Zaligilane<br>Netzwerk<br>Diagnose<br>Metrikken<br>Aktionen<br>ebenstellen<br>convisionierrang<br>ccounting                                                                                                    | Noticiting<br>Neue Engangeree                                                                                                    | Qualindhummer-Fi<br>p041123456<br>Isaaf wintsam und werden in Echtrart<br>seinen die wicht suich die Regel under            | Iter Ziehufnummer<br>aszpiesze III Gogeracie zu Auszar<br>trochni werden Gogeracie zu Auszar<br>trochni werden Gogeracie zu Auszar<br>(stafuummer<br>(dufnummer Etite)<br>(DV Netwenstels)<br>(DV Netwenstels) | -Filter<br>sregeln werde<br>inden, werden   | Aktion Botort auflegen (t) n alle passenden Eingangsregein n eregular zur weiteren Veratsellung Daten 2 (Anzeigename)                                                                                                    | Daten 1 Deses stingehenden der Telefonariage i Been Ja Nein Ja Nein Ja Ja Ja Ja Ja Ja Ja Ja Ja Ja Ja Ja Ja                                                                                                    | Daten 2<br>Anrufs angewend<br>bierfassen.              | Atlinen<br>Löchen                         |
| Redummen<br>Reduction<br>Beoplithingen<br>Standorte<br>Urfaub<br>Zabighane<br>NetZeverk<br>Diagnose<br>Merinken<br>Aktionen<br>esberstellen<br>worksinderung<br>counting                                                                                                    | Noticity Nete Engangeree                                                                                                    | Qualitudinummer-Fi<br>p041123456<br>Ibad <sup>®</sup> vinitiaam und werden in Echtoret<br>de echt durch de Regel United     | Iter Ziehnfnummer<br>ausgehene In Gragenalz zu Ausgard<br>trechtin verden oder nicht Anwendung I<br>(et ein)<br>(pfufnummer E164)<br>(pfv Nebenstells)<br>(pfv Gruppe)                                         | -Filter                                     | Aktion Both auflegen (I) alle passenden Eingangsregein alle passenden Eingangsregein aufle passenden Eingangsregein aufle auflegen aufle auflegen auflegen aufle auflegen auflegen aufle auflegen auflegen auflegen aufle auflegen auflegen auflegen auflegen auflegen auflegen auflegen auflegen auflegen auflegen auflegen auflegen auflegen auflegen auflegen auflegen auflegen auflegen auflegen auflegen auflegen auflegen auflegen a | Daten 1 Inter singehenden inter singehenden Been Ja Ja Ja Ja Ja Ja                                                                                                    | Daten 2<br>Arruts angewend<br>berlassen.               | Addonen<br>Lössen<br>et. Deshalb können   |
| References                                                                                                    | Answer         Einspansungen           #         Image: Image: Image                                                                                                    | Quelfurfummer-FT<br>091123456<br>bad <sup>+</sup> writsam und weeten in Echtost<br>nule, de nicht duch die Nogel unter      | Iter Ziskufnummer<br>ausgelesen. Im Gegensatz zu Ausgang<br>Daten 1<br>(Sek.eta)<br>(Suffuummer E164)<br>(DV Hotenstels)<br>(DV Gluces)                                                                        | -Filter<br>sregelt werden<br>inden, werden  | Aktion Botott auflegen (t) antile passendem Eingangsregeln regular zur weiteren Verarbeitung Oten 2 (Vrzeigename) Uvrzeigename)                                                                                                    | Daten 1 Annes eingehenden an Annes eingehenden Annes Annes A | Daten 2<br>Anufu angeven<br>ditertissen                | Aktionen<br>Löschen<br>et Deshalb können  |
| Porfuramment<br>ReadBuild<br>Standorfe<br>Standorfe<br>Zeltplane<br>Netiseerk<br>Diagnose<br>Metisken<br>Adionen<br>ebenstellen<br>ovtsonlerung<br>cocounting                                                                                                    | Action         Space           Space         Space           Space </td <td>Queltrufnummer-FT<br/>04:1123456<br/>beat<sup>2</sup> wirksam und werden in Echtzelt<br/>nute, de nicht durch die Regel unter</td> <td>Iter Ziekufummer<br/>zuogeneen im Gegensatz zu Auspang<br/>Inden 1<br/>(Bufunmer)<br/>(Rufunmer)<br/>(Rufunmer)<br/>(Rufunmer)<br/>(Rufunmer)<br/>(Rufunmer)</td> <td>-Filter sregeln werden inden, werden</td> <td>Aktion Both autoremotive sector of the sector of the secto</td> <td>Daten 1 hines eingehenden her Telefonarlage i Ja Ja Ja Ja Ja Ja Ja</td> <td>Daten 2<br/>Anrufs angewend<br/>berfassen.</td> <td>Aktionen<br/>Lüschen<br/>et. Deshab können</td> | Queltrufnummer-FT<br>04:1123456<br>beat <sup>2</sup> wirksam und werden in Echtzelt<br>nute, de nicht durch die Regel unter | Iter Ziekufummer<br>zuogeneen im Gegensatz zu Auspang<br>Inden 1<br>(Bufunmer)<br>(Rufunmer)<br>(Rufunmer)<br>(Rufunmer)<br>(Rufunmer)<br>(Rufunmer)                                                           | -Filter sregeln werden inden, werden        | Aktion Both autoremotive sector of the sector of the secto | Daten 1 hines eingehenden her Telefonarlage i Ja Ja Ja Ja Ja Ja Ja                                                                                                    | Daten 2<br>Anrufs angewend<br>berfassen.               | Aktionen<br>Lüschen<br>et. Deshab können  |
| Reformeren<br>Regolfungen<br>Sandorte<br>Lifaub<br>Zelplare<br>Netzwerk<br>Diagnose<br>Metiken<br>Ablonen<br>celesnstellen<br>vorklonierung<br>ccounting                                                                                                    | Action         Status           #         Name           #         Name           #         Name           #         Test Block + 43123456           ************************************                                                                                                    | Queltrufnummer:FI<br>00.1123456<br>baat" wirksam odu werden in Echtzeit<br>nufe, de nicht durch die Regel unter             | Iter Zielvufnummer<br>tauspieses Im Gegenstit zu Auspang<br>beschen verden oder nicht Anvendung f<br>(Rufnummer<br>(Rufnummer E164)<br>(DV Grupp)                                                              | Filter Stepshowerden                        | Aktion Softer Auflegen (1) on alle passerden Eleganguregeln e softer Auflegen (2) Outen 2 (Anzeigename) (Anzeigename) (3) (4) (4) (4) (4) (4) (4) (4) (4) (4) (4                                                                                                    | Daten 1 Daten 1 Patiens singebunden Nein Ja Ja Ja Ja Ja                                                                                                    | Daten 2<br>Arruts angewend<br>bertasen.                | Aktionen<br>Löschen<br>et. Deshalb können |
| References of the second second secon | Bee Eingangsregel                                                                                                    | Qualifudnummer-FT<br>p013123456<br>baaf verklaam und vereden in Echtopet<br>onde, die nicht durch das heget Under           | Iter Ziehufnummer<br>ausgebiesen Im Gegenaats op Ausgang<br>Terschan werden oder notet Anwendung t<br>Gedent I<br>(Rufnummer<br>(Rufnummer E164)<br>(DW Robenstelle)<br>(DW Gruppe)                            | Filter Filter                               | Aktion Bofort auflegen (1) a alle passenden Eingangsregeln auflegen (2) Daten 2 (Anzeigename) (Anzeigename) (Anzei | Daten 1                                                                                                    | Daten 2<br>Anrufs angewend<br>bertaster.               | Addonen<br>Lösören<br>et. Deshalb können  |

3. Abschließend muss noch ein Rebuild der Konfiguration durchgeführt werden, hierfür unter "Einstellungen Aktionen" auf "Konfiguration Rebuild" klicken - ohne diesen Schritt wird die neue Eingangsroute nicht aktiviert.

| Status                          |                                        | 🛦 Warnung: Standort ohne IP-Einschränkung gefunden!                                                                                                    | E |
|---------------------------------|----------------------------------------|----------------------------------------------------------------------------------------------------|---|
| Einstellungen                   | -                                      |                                                                                                    |   |
| VolP-Anschluss                  | System                                 |                                                                                                    |   |
| PBX-Verbindungen                | -,                                     |                                                                                                    |   |
| Rufnummern                      | Konfiguration Rebuild                  | Erzwingen Sie die Neugenerierung der Konfiguration. Der "Kernel Reload" ist automatisch inbegriffen. Info: Die Konfiguration wird automatisch<br>erstellt, wenn Sie systemspezifische Änderungen vornehmen.              |   |
| Routing                         | Kernel Reload                          | Erzwingen Sie das Neueinlesen der System-Konfiguration. Achtung: Aktuelle Gespräche werden unterbrochen.                                                                                                    |   |
| Begrüßungen<br>Standorte        | Kernel Neustart                        | Erzwingen Sie den Neustart des System-Kernels. Achtung: Alle aktiven Gespräche werden abgebrochen und Verbindungen zu den Endgeräten<br>getrennt.                                                                        |   |
| Urlaub                          | Systemdienste überprüfen               | Erzwingen Sie die Überprüfung der System-Dienste. Info: Dieser Check wird in regelmäßigen Abständen im Hintergrund automatisch<br>durchgeführt.                                                                          |   |
| Zeitpläne                       | Provisionierung synchronisieren        | Erzwingen Sie die umgehende Synchronisation der gesamten Endgeräte-Provisionierung.                                                                                                    |   |
| Netzwerk<br>Diagnose            | XMPP-Nachrichtendienst Neustart        | Die Konfiguration des XMPP-Nachrichtendienstes wird überprüft und der Dienst neu gestaftet. Achtung: Dedurch werden alle XMPP-<br>Verbindungen umgehend getrennt.                                                        |   |
| Metriken                        | XMPP-Nachrichtendienst synchronisieren | Der XMPP-Nachrichtendienstes wird mit der Telefonanlage neu synchronisiert. Achtung: Dadurch werden möglicherweise vereinzelle XMPP-<br>Verbindungen umgehend getrennt und unter Umständen Offline-Nachrichten gelöscht. |   |
| Aktionen                        | Lizenz Check                           | Erzwingen Sie die Überprüfung des Lizenz-Schlüssels. Info: Dieser Check wird in regelmäßigen Abständen im Hintergrund automatisch<br>durchgeführt.                                                                       |   |
| Nebenstellen<br>Provisionierung | Lizenz Reparatur                       | Aktivieren Sie alle Nebenstellen und erzwingen Sie die Überprüfung des Lizenz-Schlüssels. Info: Diese Prozdur ist zur Verwendung nach<br>einem Internetaustall vorgesehen.                                               |   |
| Accounting                      | FAX-Relay Test                         | Testen Sie ihre FAX-Relay-Einstellungen. Info: Es wird ein Dokument an Ihre Email-Adresse für regulären FAX-Empfang mit Demo-Anhang gesendet.                                                                            |   |
|                                 | Tagesbericht senden                    | Der Tagesbericht zum alduelen Zeitpunit erstellt und umgehend an die hinterlegte Accounting-Adresse zugestellt. Into: Dies löst manuell den<br>andernfalls automatischen Hintergrunddienst aus.                          |   |
|                                 | Alle Zugangsdaten Übersicht            | Es werden die alle Zugangsdaten aller Nebenstellen aufgelistet.                                                                                                    |   |
|                                 | TLS                                    |                                                                                                    |   |
|                                 |                                        |                                                                                                    |   |

## Konfig- Beispiel "Eingehenden Ruf auf eine Gruppe umleiten in welcher eine Ansage abgespielt wird":

In diesem Bespiel wollen wir, dass eingehende Rufe von der Rufnummer +43123456 auf eine Ansage umgeleitet werden und nach der Ansage wird das Gespräch automatisch beendet wird.

- 1. Einstieg auf die Admin- Web- Gui
- Zuerst muss eine Gruppe erstellt werden, in welcher eine Ansage hochgeladen oder über ein Telefon aufgenommen werden kann. Hierfür unter "Nebenstellen Gruppen" eine neue Gruppe erstellen und Durchwahl, Namen der Gruppe und Typ definieren. In diesem Beispiel legen wir die Gruppe 6000 an und als Typ reicht für unser Beispiel eine "Gruppe"

| Einstellungen<br>Nebenstellen<br>Standortprofile<br>Weiterleitungen | Gruppen<br>Neve Gruppe<br>(7) Legen Sie eine neue Nebensteller | -Gruppe an. Spälter I | cönnen Sie we | A Warnung    | : Standort ohne IP-Ein<br>nehmen. | ischränkung gefunden! |                    |                                  |
|---------------------------------------------------------------------|----------------------------------------------------------------|-----------------------|---------------|--------------|-----------------------------------|-----------------------|--------------------|----------------------------------|
| Provisionierung                                                     | Einstellung                                                    | Wert                  |               |              |                                   |                       |                    |                                  |
| Accounting                                                          | Durchwahl                                                      | 6000                  |               |              |                                   |                       |                    |                                  |
|                                                                     | Anzeigename                                                    | Ansage für            | Spam Rufe     |              |                                   |                       |                    |                                  |
|                                                                     | Тур                                                            | Normale C             | Bruppe        |              | ~                                 |                       |                    |                                  |
|                                                                     | Speichern Zurücksetz<br>Gruppe                                 | en Durchwahl          | Тур           | Beschreibung | Tages-Schwellwert                 | Monats-Schwellwert    | Jahres-Schwellwert | Aktionen                         |
|                                                                     | 2000 - IVR Konfig                                              | 2000                  | Gruppe        |              | 0                                 | 0                     | 0                  | Bearbeiten Löschen               |
|                                                                     | 2001 - Wahl1 Kundenservice                                     | 2001                  | Warteliste    |              | 0                                 | 0                     | 0                  | Bearbeiten Löschen Verfügbarkeit |
|                                                                     | 2002 - Wahl2 Versand                                           | 2002                  | Warteliste    |              | 0                                 | 0                     | 0                  | Bearbeiten Löschen Verfügbarkeit |
|                                                                     | 2003 - Wahl3 Buchhaltung                                       | 2003                  | Warteliste    |              | 0                                 | 0                     | 0                  | Bearbeiten Löschen Verfügbarkeit |
|                                                                     | 5000 - Call Manager Test                                       | 5000                  | Gruppe        |              | 0                                 | 0                     | 0                  | Bearbeiten Löschen               |
|                                                                     |                                                                |                       |               |              |                                   |                       |                    |                                  |

- 3. Die erstellte Gruppe über "Bearbeiten" anpassen wie folgt anpassen:
  - Unter "Begrüßung" bei "Spezifische Arbeitszeit ergänzen" "\*,\*,\*,\* eintragen und den Schalter "Arbeitszeit: Begrüßung" auf "Ja" stellen
     Unter "Schritt 4 Individueller Fallback" "Aktiv" auf "Ja" stellen und "Weiterleiten zu..." auf "Auflegen" stellen.
     Danach auf "Speichern" und "Jetzt anwenden!" klicken

| Ehstelkungen<br>Nebenstellen<br>Standortprofile<br>Weiterleitungen<br>Groupen<br>Provisionterung<br>Accounting                                                                                      | Gruppen<br>Neue Gruppe<br>2000 - IVR Kontig<br>2001 - Wahl 1 Kundenservic<br>2002 - Wahl2 Versand          | Durch                                                                                                    | Einstellungen                                                   | wurden geändert i     | ınd werden in Kürze ə<br>Standort ohne IP-Ein           | utomatisch angewendet<br>schränkung gefundeni | , (Jetzt anwenden!) |                                  |
|----------------------------------------------------------------------------------------------------|----------------------------------------------------------------------------------------------------|----------------------------------------------------------------------------------------------------|-----------------------------------------------------------------|-----------------------|---------------------------------------------------------|-----------------------------------------------|---------------------|----------------------------------|
| Vebenstellen<br>Nebenstellen<br>Standortprofile<br>Wetertellungen<br>Vorsischerung<br>Locounting                                                                                                    | Gruppen<br>Neue Gruppe<br>Cruppe<br>2000 - IVR Konfig<br>2001 - Wahl1 Kundenservic<br>2002 - Wahl2 Versand | Durch                                                                                                    |                                                                 | 🚹 Warnung:            | Standort ohne IP-Ein                                    | schränkung gefunden!                          |                     |                                  |
| Nebenstellen<br>Standstrefen<br>Weterfeltungen<br>Gruppen<br>Provisionierung<br>Locounting                                                                                                    | Gruppen<br>Neue Gruppe<br>Gruppe<br>2000 - IVR Kontig<br>2001 - Wahlt Kundenservic<br>2002 - Wahl2 Versand | Durch                                                                                                    |                                                                 |                       |                                                         |                                               |                     |                                  |
| Standarprofile<br>(Weiterfeltungen (<br>Gruppen )<br>Provisionierung<br>Accounting                                                                                                    | Gruppen<br>Neue Gruppe<br>2000 - IVR Konfig<br>2001 - Wahl1 Kundenservio<br>2002 - Wahl2 Versand           | Durch                                                                                                    |                                                                 |                       |                                                         |                                               |                     |                                  |
| Compan  Compan  Provisionierung Accounting                                                                                                    | Neue Gruppe<br>Gruppe<br>2000 - IVR Konfig<br>2001 - Wahl 1 Kundenservic<br>2002 - Wahl 2 Versand          | Durch                                                                                                    |                                                                 |                       |                                                         |                                               |                     |                                  |
| Provisionkrung Accounting                                                                                                    | Gruppe<br>2000 - IVR Konfig<br>2001 - Wahi 1 Kundenservic<br>2002 - Wahi 2 Versand                         | Durch                                                                                                    |                                                                 |                       |                                                         |                                               |                     |                                  |
| Accounting                                                                                                    | 2000 - IVR Konfig<br>2001 - Wahl 1 Kundenservic<br>2002 - Wahl2 Versand                                    | 2000                                                                                                    | abl Ton                                                         | Reachersiteren        | Taxas Caluationat                                       | Magata Colourillurat                          | Jahren Cahmalturat  | Abdumum                          |
|                                                                                                    | 2000 - IVR Konfig<br>2001 - Wahl1 Kundenservic<br>2002 - Wahl2 Versand                                     | 2000                                                                                                    | ani iyp                                                         | Beschreibung          | lages-Scriweilwert                                      | Monats-Schweilwert                            | Janres-Schweinwert  | Aktionen                         |
|                                                                                                    | 2001 - Wahl1 Kundenservic<br>2002 - Wahl2 Versand                                                          |                                                                                                    | Gruppe                                                          |                       | 0                                                       | 0                                             | 0                   | Bearbeiten Löschen               |
|                                                                                                    | 2002 - Wahl2 Versand                                                                                       | ce 2001                                                                                                    | Warteliste                                                      |                       | 0                                                       | 0                                             | 0                   | Bearbeiten Löschen Verfügbarkeit |
|                                                                                                    |                                                                                                    | 2002                                                                                                    | Warteliste                                                      |                       | 0                                                       | 0                                             | 0                   | Bearbeiten Löschen Verfügbarkeit |
|                                                                                                    | 2003 - Wahl3 Buchhaltung                                                                                   | 2003                                                                                                    | Warteliste                                                      |                       | 0                                                       | 0                                             | 0                   | Bearbeiten Löschen Verfügbarkeit |
|                                                                                                    | 5000 - Call Manager Test                                                                                   | 5000                                                                                                    | Gruppe                                                          |                       | 0                                                       | 0                                             | 0                   | Bearbeiten Löschen               |
|                                                                                                    | 5001 - Kundenservice                                                                                       | 5001                                                                                                    | Warteliste                                                      |                       | 0                                                       | 0                                             | 0                   | Bearbeiten Löschen Verfügbarkeit |
|                                                                                                    | 5002 - Versand                                                                                             | 5002                                                                                                    | Warteliste                                                      |                       | 0                                                       | 0                                             | 0                   | Bearbeiten Löschen Verfügbarkeit |
|                                                                                                    | 5003 - Buchhaltung                                                                                         | 5003                                                                                                    | Warteliste                                                      |                       | 0                                                       | 0                                             | 0                   | Bearbeiten Löschen Verfügbarkeit |
|                                                                                                    | Ansage für Spam Rufe                                                                                       | 6000                                                                                                    | Gruppe                                                          |                       |                                                         |                                               |                     | BearbeitenLöschen                |
|                                                                                                    | Feiertagsansage mit Sprach                                                                                 | hbox 1010                                                                                                    | Gruppe                                                          |                       | 0                                                       | 0                                             | 0                   | Bearbeiten Löschen               |
|                                                                                                    | LOG_AGENT 99999990                                                                                         | 9999999                                                                                                    | Gruppe                                                          |                       | 0                                                       | 0                                             | 0                   | Bearbeiten Löschen               |
|                                                                                                    | Vermittiung                                                                                                | 0                                                                                                    | Gruppe                                                          |                       | 0                                                       | 0                                             | 0                   | Bearbeiten Löschen               |
|                                                                                                    | VS AGZ                                                                                                    | 1003                                                                                                    | Gruppe                                                          |                       | 0                                                       | 0                                             | 0                   | Bearbeiten Löschen               |
|                                                                                                    | VS AUTO                                                                                                    | 1001                                                                                                    | Gruppe                                                          |                       | 0                                                       | 0                                             | 0                   | Bearbeiten Löschen               |
|                                                                                                    | VS Besetzt                                                                                                 | 1005                                                                                                    | Gruppe                                                          |                       | 0                                                       | 0                                             | 0                   | Bearbeiten Löschen               |
|                                                                                                    |                                                                                                    |                                                                                                    |                                                                 |                       |                                                         |                                               |                     |                                  |
| Begrüßung =                                                                                                    | VS GZ                                                                                                    | 1002<br>Ich auf ausgehende Ges<br>Wert                                                                                                    | Warteliste<br>amt-Volumina und                                  | lösen eine Benachrich | 0<br>Ilgung aus (Siehe "Account                         | 0<br>ing Warning Email").                     | 0                   | Bearbeiten Löschen Verlägbarkeit |
| Einstellung                                                                                                    | V3 GZ                                                                                                    | 1002<br>Ich auf ausgehende Ger<br>Wert                                                                                                    | Warteliste<br>amt-Volumina und                                  | lösen eine Benachrich | 0<br>Itigung aus (Siehe "Account                        | o<br>ng Warning Emal <sup>(*</sup> ).         | 0                   | Bearbeiten Löschen Verfügbarkeit |
| Einstellung<br>Spezifische Arbeitszeit festle                                                                                                    | vs GZ                                                                                                    | 1002<br>tch auf ausgehende Ges<br>Wert<br>- Bitte wählen -                                                                                                    | Warteliste<br>amt-Volumina und                                  | iðan eine Benachtich  | 0<br>ligung aus (Siehe "Account                         | o<br>ng Warning Email")                       | 0                   | Barbelen Löschen Verligbarkeit   |
| Begrüßung<br>Einstellung<br>Spezifische Arbeitszeit festle<br>Spezifische Arbeitszeit ergän                                                                                                    | vs GZ<br>Fil Schweitwerte beziehen si<br>legen<br>inzen                                                    | 1002       Utch auf aussehende Ges       Wert       - Bitte wählen -       ••                                                                                                    | Warteliste<br>amt-Volumina und                                  | lösen eine Benachrich | 0<br>Itaana aus (Seite "Account                         | o                                             | 0                   | Barbelen Löchen Verligtantet     |
| Begrüßung<br>Einstellung<br>Spezifische Arbeitszeit festle<br>Spezifische Arbeitszeit ergän                                                                                                    | vs GZ<br>ITI Schweltverte beziehen st<br>liegen<br>linzen                                                  | Wert  Bitte wählen -                                                                                                    | Warteliste<br>amt-Volumina und                                  | lösen eine Benachrich | trung aur (Sathe "Account                               | 0<br>ing Warning Emal <sup>(*</sup> )         | 0                   | Barbelen Löschen Verligbarket    |
| Begrüßung<br>Einsteilung<br>Spezifische Arbeitszeit festle<br>Spezifische Arbeitszeit ergån                                                                                                    | vs oz                                                                                                    | Wert  Bitte wählen -                                                                                                    | Warteliste<br>umt-Volumina und                                  | iðsen eine Benachrich | trans au Obie "Account                                  | 0<br>Ing Warning Email")                      | 0                   | Barbellen Löschen Verligbarheit  |
| Begrüßung<br>Einstellung<br>Spezifische Arbeitszeit festle<br>Spezifische Arbeitszeit ergån                                                                                                    | va dZ<br>mitichushenki ketukan si<br>Ilegen<br>Anzen                                                       | Wert Bitte wahlen                                                                                                    | Warteliste                                                      | iðsen eine Benachrich | trans au Oble "Accent                                   | 0<br>Ing Warring Email")                      | 0                   | Barbellen Löschen Verligbarheit  |
| Begrüßung<br>Einstellung<br>Spezifische Arbeitszeit festle<br>Spezifische Arbeitszeit ergän                                                                                                    | vs dZ<br>mitmeshverk keterten s<br>tiegen<br>anzen                                                         | Wert Bitte wahlen                                                                                                    | Warteliste                                                      | itsen eine Benachrich | toung aus (Subhe "Account                               | 0<br>Ing Warning Email)                       | 0                   | Bearbeiten Löschen Verlögkarheit |
| Begrüßung<br>Einstellung<br>Spezifische Arbeitszeit festle<br>Spezifische Arbeitszeit ergän                                                                                                    | va sz                                                                                                    | Wert  Bitte wahlen -  Stressen -  Bitte wahlen -  Stressen -  Stressen -  Stre | Wartelste                                                       | Stan gins Benachrich  | toung aus (State "Account                               | 9<br>Marting Enal")                           | 0                   | Barbelen Löchen Verügbarkeit     |
| Begrüßung<br>Einstellung<br>Spezifische Arbeitszeit festle<br>Spezifische Arbeitszeit ergån                                                                                                    | va dZ                                                                                                    | Vert Uest with well ausoinhende Gree Wert Uest wählen - Ueste wählen - Ueste und hen und hen u | Wateliste<br>unt Volumina und                                   | ion dae Reachada      | tauna au flatte "Account                                | 0<br>Manna Enal')                             | 0                   | Barbelen Löschen Vurligbarbelt   |
| Begrüßung<br>Einstellung<br>Spezifische Arbeitszeit festle<br>Spezifische Arbeitszeit ergån                                                                                                    | va dZ                                                                                                    | Vert  Bitte values  Vert  Bitte values  (') Beispiet 00.0  Ja                                                                                                    | Wantiste<br>unt Volumina und                                    | iosan gane Benacharch | tourna aur (Bathe "Account                              | 0<br>In the Warms Email ()                    | 0                   | Barbelen Löschen Vurligbarbelt   |
| Begrüßung<br>Einstellung<br>Spezifische Arbeitszeit festle<br>Spezifische Arbeitszeit ergån<br>Arbeitszeit: Begrüßung<br>Freizeit: Methode                                                          | va sZ<br>m tohushanki karlata u<br>legen<br>anzen                                                          | Vert    Bitte vähien -  Bitte vähien -                                                                                                    | Wantiste<br>ant Volumina und<br>23:59,mon-sa<br>iltung (Globale | in,*,*                |                                                         | 0<br>Beg Warms Email)                         | 0                   | Barbellen Löschen Verligbarbelt  |
| Begrüßung<br>Einsteilung<br>Spezifische Arbeitszeit festle<br>Spezifische Arbeitszeit ergån<br>Arbeitszeit, Begrüßung<br>Freizeit: Methode                                                          | vs oz                                                                                                    | Vert  Bite wahlen  Control  Bite wahlen  Control  Bite wahlen  Bite wahlen  Control  Bite wahlen  Bite wahlen   | Varieliste<br>ant Volumina und<br>                              | in,**                 | laure au flans "Accept     laure au flans "Accept     l | 0<br>Norma Enul'i                             | 0                   | Bearbeiten Löschen Vurligbarheit |
| Begrüßung<br>Einstellung<br>Spezifische Arbeitszeit festle<br>Spezifische Arbeitszeit ergän<br>Arbeitszeit: Begrüßung<br>Freizeit: Methode<br>Freizeit: Begrüßung                                   | va dZ<br>In Schwahner Jackenn e<br>Itegen                                                                  | Vert Vert Ueste wahlen- Vert Ueste wahlen- Vert Ueste wahlen- Vert Ueste van de verde verd | Varietiste<br>int Volumina und<br>                              | in,*.*                |                                                         | 0<br>Verma Emar's                             | 0                   | Barbaten Löschen Verügsaheit     |
| Begrüßung<br>Einstellung<br>Spezifische Arbeitszeit feste<br>Spezifische Arbeitszeit ergän<br>Arbeitszeit: Begrüßung<br>Freizeit: Begrüßung<br>Freizeit: Begrüßung<br>Freizeit: Begrüßung           | va dZ<br>In Schedweis Jackehn e<br>Regen                                                                   | Vert Ut at austration for Ut at austration for Utert Utert U | Varietiste<br>amt-Volumina und<br>                              | In.*.*                |                                                         | 0<br>vy Werning Email")                       | 0                   | Barbaten Löschen Vurügbarbeit    |
| Begrüßung<br>Einstellung<br>Spezifische Arbeitszeit festle<br>Spezifische Arbeitszeit ergän<br>Arbeitszeit, Begrüßung<br>Freizeit, Methode<br>Freizeit, Begrüßung<br>Freizeit, Auflegen statt Rückg | va dZ<br>In Schweberts Jackehen d<br>Regen :<br>âncen :<br>âncen :                                         | Vert  Bitte wählen -  Bitte wählen -  Tri Beispiet: 00.0  Ja  Standardverarb  Nein Nein Nein                                                                                                    | Varietiste int Volumna und                                      | in.".*                |                                                         | 0<br>prg.Warms Enal")                         | 0                   | Barbalen Löchen Verügbarbelt     |

| Ziel                                                                                                    |                                                                                       | (Durchwahl od. Rufnummer)                                                                    |  |
|----------------------------------------------------------------------------------------------------|---------------------------------------------------------------------------------------|----------------------------------------------------------------------------------------------|--|
|                                                                                                    |                                                                                       |                                                                                              |  |
| Fallback-Prefix                                                                                                    |                                                                                       | (Text)                                                                                       |  |
|                                                                                                    | [?] Hinweis: Bei Vermittlung zum Fall                                                 | ack wird der Text als Prefix der Anruferanzeige vorangestellt.                               |  |
|                                                                                                    |                                                                                       |                                                                                              |  |
| Schritt 5 - Standard Fa                                                                                                    | allback                                                                               |                                                                                              |  |
|                                                                                                    |                                                                                       |                                                                                              |  |
|                                                                                                    |                                                                                       |                                                                                              |  |
| Weiterleitung zu Vermittlung                                                                                                    | Ja                                                                                    |                                                                                              |  |
| Weiterleitung zu Vermittlung<br>] In den allgemeinen Wählplaneinstellun;<br>  Hinweis: Diese Einstellung gilt nur für e                        | Ja<br>gen können Sie definieren, ob global nach dem "li<br>xterne, eingehende Anrufe. | dviduellen Falback" der erfolgiose Gruppenanruf auf die "Vermittlung" weitergereicht wird.   |  |
| Weiterleitung zu Vermittlung<br>] In den allgemeinen Wählplaneinstellun<br>  Hinweis: Diese Einstellung gilt nur für e                         | Ja<br>gen können Sie definieren, ob global nach dem "I<br>zterne, eingehende Anrule.  | dviduellen Fallback" der erfolgiose Gruppenanruf auf die "Vermittlung" weitergereicht wird.  |  |
| Weiterleitung zu Vermittiung<br>] In den allgemeinen Wählplaneinstellum<br>Hinweis: Diese Einstellung gilt nur für e<br>Einstellungen speiche  | ja<br>yen können Sie delinieren, ob global nach dem "l<br>"derne, eingehende Anrule.  | dividuellen Fallback" der erfolgiose Gruppenanruf auf die "Vermittlung" weitergereicht wird. |  |
| Weiterleitung zu Vermittiung<br>] In den altgemeinen Wähiptaneinstellung<br>Hinweis: Diese Einstellung gilt nur für e<br>Einstellungen speiche | ja<br>gen können Sie delinieren, ob global nach dem "k<br>kterne, eingehende Anrufe.  | dviduellen Failback" der erfolgiose Gruppenanruf auf die "Vermittlung" weitergereicht wird.  |  |

|                                                                                            | Einstellungen wurden geändert und werden in Kürze automatisch angewendet. (Jetzt anwendent)                                                                                                    |
|--------------------------------------------------------------------------------------------|----------------------------------------------------------------------------------------------------|
|                                                                                            | A Warnung: Standort ohne IP-Einschränkung gefunden!                                                                                                    |
| Gruppe bearbeiten                                                                          |                                                                                                    |
| Zurück                                                                                     |                                                                                                    |
| Schritt 1 - Gruppe bear                                                                    | peiten                                                                                                    |
| Basisinformationen 🖃                                                                       |                                                                                                    |
| Einstellung                                                                                | Wert                                                                                                    |
| Тур                                                                                        | Normale Gruppe                                                                                                    |
| Durchwahl                                                                                  | 6000                                                                                                    |
| Anzeigename                                                                                | Ansage für Spam Rufe                                                                                                    |
| Beschreibung                                                                               |                                                                                                    |
| Eingehende Direkt-Anrufe                                                                   | Nein 🗸                                                                                                    |
| Überbrücke lokale Nebenstellen                                                             | Nein 🗸                                                                                                    |
| [?] Jede Gruppe hat eine eindeutige Durchw<br>abgearbeitet, nachfolgend der sequentielle B | hl und kann über diese im System wie eine normale Nebenstelle mit erweiterter Logik angesprochen werden. Im Sinne einer Stappelverarbeitung wird zuerst der parallele Block<br>lock und anschließend der individuelle Fallback. |
| Begrüßung  (?) Sie können eine inviduelle Begrüßung inr                                    | erhalb der Gruppe abbilden. Dies ist relevant, wenn Sie diese nicht auf Ebene der Rufnummer abgebildet haben, wie es beispielsweise bei Vermittlungsszenarien vervendet wird                                                    |
| Hotline Feature: PIN-Abfrage 🕀                                                             |                                                                                                    |

- 4. Ansage hochladen oder über Telefon aufnehmen: Bandansage über Admin- Web- Gui einspielen Bandansage über Telefon aufnehmen
- 5. Unter "Einstellungen Routing Eingehende Anrufe" eine neue Eingangsregel erstellen.
- Einen Namen für die Regel vergeben, die Quellnummer im Format 0043xxx angeben, die Aktion auf "**Umleitung zu Gruppe**" stellen, bei "**Daten 1** " die Durchwahl der Gruppe eintragen (in diesem Beispiel 6000) und danach auf "**Erstellen**" klicken.

| Status<br>Einstellungen              | Ausgehende Anrule Eingehende                                    | Annin                                                                                                    | Erweiterte A |
|--------------------------------------|-----------------------------------------------------------------|----------------------------------------------------------------------------------------------------|--------------|
| VoIP-Anschluss<br>PBX-Verbindungen   | Routing                                                         |                                                                                                    |              |
| Rufnummem<br>Routing<br>Bostificance | Neue Eingangsregel<br>[7] Erstellen Sie eine neue Eingangsregel |                                                                                                    |              |
| Standorte                            | Einstellung                                                     | Wert                                                                                                    |              |
| Urlaub                               | Name                                                            | Test +43123456 auf Ansage umleiten                                                                                                    |              |
| Zeitpläne                            | Quellrufnummer-Filter (RegExp.)                                 | 0043123456                                                                                                    |              |
| Netzwerk                             |                                                                 | [7] Das Suchmuster bezieht sich auf die vollständige Rufnummer des Anrufers, "+" wird bereits durch "00" ersetzt. Bei anonymen Anrufen steht "Anonymous" als Quellrufnummer.<br>Es geben im Allgemeinen "Regular Expressions". Wenn das Suchmuster leer ist, wird der Vergleich nicht durchgeführt. |              |
| Metriken                             | Zielrufnummer-Filter (RegExp.)                                  |                                                                                                    |              |
| Aktionen                             |                                                                 | [7] Das Suchmuster bezieht sich auf die vollständige Rufnummer inkl. Durchwahl des Angerufenen. "+" wird bereits durch "00" ersetzt. Es gelten im Allgemeinen "Regular<br>Expressions". Wenn das Suchmuster leer ist, wird der Vergleich nicht durchgeführt.                                        |              |
| Nebenstellen                         | Aktion                                                          | Umleitung zu Gruppe 🗸                                                                                                    |              |
| Provisionierung                      | Daten 1                                                         | s000 (Optional)                                                                                                    |              |
| Accounting                           | Daten 2                                                         | Parameter 2 an Aktion eingeben (Optional)                                                                                                    |              |
|                                      | Erstellen<br># Name                                             | Qualifulnummer-Filter Aktion Daten 1 Daten 2 Aktionen                                                                                                    |              |

6. Abschließend muss noch ein Rebuild der Konfiguration durchgeführt werden, hierfür unter "Einstellungen Aktionen" auf "Konfiguration Rebuild" klicken - ohne diesen Schritt wird die neue Eingangsroute nicht aktiviert.

| Status                   |                                        | Warnung: Standort ohne IP-Einschränkung gefundent                                                                                                    | Erweiterte Ansicht |
|--------------------------|----------------------------------------|----------------------------------------------------------------------------------------------------|--------------------|
| Einstellungen            |                                        |                                                                                                    |                    |
| VolP-Anschluss           | System                                 |                                                                                                    |                    |
| PBX-Verbindungen         |                                        |                                                                                                    |                    |
| Rufnummern               | Konfiguration Rebuild                  | Erzwingen Sie die Neugenerierung der Konfiguration. Der "Kernel Reload" ist automatisch inbegriffen. Info: Die Konfiguration wird automatisch<br>erstellt, wenn Sie systemspezifische Änderungen vomehmen.               |                    |
| Routing                  | Kernel Reload                          | Erzwingen Sie das Neueinlesen der System-Konfiguration. Achtung: Aktuelle Gespräche werden unterbrochen.                                                                                                    |                    |
| Begrüßungen<br>Standorte | Kernel Neustart                        | Erzwingen Sie den Neustart des System-Kernels. Achtung: Alle aktiven Gespräche werden abgebrochen und Verbindungen zu den Endgeräten<br>getrennt.                                                                        |                    |
| Urlaub                   | Systemdienste überprüfen               | Erzwingen Sie die Überprüfung der System-Dienste, Info: Dieser Check wird in regelmäßigen Abständen im Hintergrund automatisch<br>durchgeführt.                                                                          |                    |
| Zeitpläne                | Provisionierung synchronisieren        | Erzwingen Sie die umgehende Synchronisation der gesamten Endgeräte-Provisionierung.                                                                                                    |                    |
| Netzwerk<br>Diagnose     | XMPP-Nachrichtendienst Neustart        | Die Konfiguration des XMPP-Nachrichtendienstes wird überprüft und der Dienst neu gestartet. Achtung: Dadurch werden alle XMPP-<br>Verbindungen umgehend getrennt.                                                        |                    |
| Metriken                 | XMPP-Nachrichtendienst synchronisieren | Der XMPP-Nachrichtendienstes wird mit der Telefonanlage neu synchronisiert. Achtung: Dadurch werden möglicherweise vereinzeite XMPP-<br>Verbindungen umgehend getrennt und unter Umständen Offline-Nachrichten gelöscht. |                    |
| Aktionen                 | Lizenz Check                           | Erzwingen Sie die Überprüfung des Lizenz-Schlüssels. Info: Dieser Check wird in regelmäßigen Abständen im Hintergrund automatisch<br>durchgeführt.                                                                       |                    |
| Provisionierung          | Lizenz Reparatur                       | Aktivieren Sie alle Nebenstellen und erzwingen Sie die Überprüfung des Lizenz-Schlüssels. Info: Diese Prozdur ist zur Verwendung nach<br>einem Internetsustall vorgesehen.                                               |                    |
| Accounting               | FAX-Relay Test                         | Testen Sie Ihre FAX-Relay-Einstellungen. Info: Es wird ein Dolument an Ihre Email-Adresse für regulären FAX-Empfang mit Demo-Anhang<br>gesendet.                                                                         |                    |
|                          | Tagesbericht senden                    | Der Tagesbericht zum alduellen Zeitpunkt erstellt und umgehend an die hinterlegte Accounting-Adresse zugestellt. Info: Dies löst manuell den<br>andernfalls automatischen Hintergrunddienst aus.                         |                    |
|                          | Alle Zugangsdaten Übersicht            | Es werden die alle Zugangsdaten aller Nebenstellen aufgelistet.                                                                                                    |                    |
|                          |                                        |                                                                                                    |                    |
|                          | TLS                                    |                                                                                                    |                    |
|                          |                                        |                                                                                                    |                    |